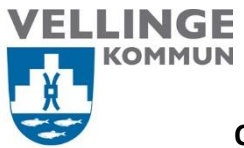

|                        | Upprättad den |
|------------------------|---------------|
| Ansvarig               | 2022-02-21    |
| Systemförvaltare       |               |
| Upprättad av           | Reviderad den |
| Beata Kosmala-Szczurek | 2022-02-21    |

# Manual för återställning av lösenord

Multifaktorautentisering (MFA) ger ytterligare ett skydd i inloggningsprocessen. Vid åtkomst till konton eller appar behöver användarna ytterligare identitetsverifiering, till exempel med en kod som kommer till telefonen. Multifaktorautentisering kallas även 2-faktorsautensiering.

När lösenordet har gått ut eller man har glömt sitt lösenord kan man själv lösa det antingen via:

- 1. Självservice
- 2. Servicedesk

För att återställa lösenord behöver man fylla i telefonnummer på samma sida som man registrerar tvåfaktorsautentisering.

| Nästa |
|-------|
|       |
|       |

Logga in på https://mysignins.microsoft.com/security-info

### **OBS!**

För dig som är anställd – Logga in med din Vellinge e-postadress

**För dig som är entreprenör / leverantör / extern användare** – Logga in med ditt ext-xxxxx@vellinge.se exempelvis: ext-andsjo01@vellinge.se

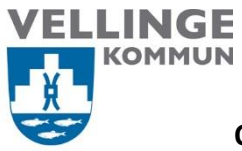

#### Verifiera din identitet

| beata.k.kosmalaszczurek@vellinge.se                                             |                                                          |  |  |
|---------------------------------------------------------------------------------|----------------------------------------------------------|--|--|
| Verifiera din identitet                                                         |                                                          |  |  |
| Ô                                                                               | Godkänn en begäran på min Microsoft<br>Authenticator-app |  |  |
| 123                                                                             | Använd en verifieringskod från<br>mobilappen             |  |  |
| $\Box$                                                                          | Sms +XX XXXXXXXX24                                       |  |  |
| R                                                                               | Ring +XX XXXXXXX24                                       |  |  |
| R                                                                               | Ring +XX XXXXXXX43                                       |  |  |
| Mer info                                                                        | ormation                                                 |  |  |
| Är dina verifieringsmetoder aktuella? Kontrollera på<br>https://aka.ms/mfasetup |                                                          |  |  |
|                                                                                 | Avbryt                                                   |  |  |
| Har du<br>040-42                                                                | problem med att logga in? Ring ServiceDesk<br>53 33      |  |  |
| Ange kod                                                                        |                                                          |  |  |
|                                                                                 |                                                          |  |  |
| beata.k.kosmalaszczurek@vellinge.se                                             |                                                          |  |  |
| Ange                                                                            | Ange kod                                                 |  |  |
| Vi skickade sms till din telefon +XX XXXXXXX24.<br>Ange koden för att logga in. |                                                          |  |  |
| Kod                                                                             |                                                          |  |  |
| - Eråo                                                                          | a inte igen förrän om 20 dagar                           |  |  |

#### Kod Fråga inte igen förrän om 30 dagar Har du problem? Logga på annat sätt Mer information Verifiera Har du problem med att logga in? Ring ServiceDesk 040-42 53 33

Under säkerhetsinformationer registrerar man ett eller flera telefonnummer. Man får registerara arbetstelefon, privattelefon eller alternativ. Det går bra att ha fler verifieringsmetoder och en som är standard.

|                                          | Mina inloggningar                                                                                                    |                                     |       |         |
|------------------------------------------|----------------------------------------------------------------------------------------------------|-------------------------------------|-------|---------|
| Q Översikt <i>P</i> Säkerhetsinformation | Säkerhetsinformation<br>Dessa är de metoder du använder för att logga in på ditt konto eller återställa lösenordet.<br>Standardinloggningsmetod: Telefon – sms:a |                                     |       |         |
| Organisationer                           | + Lägg till metod                                                                                                    |                                     |       |         |
| L Enheter                                | 📞 Telefon                                                                                                    |                                     | Ăndra | Ta bort |
| Sekretess                                | & Arbetstelefon                                                                                                    | +46 040425143                       | Ändra | Ta bort |
|                                          | Microsoft Authenticator                                                                                                    | iPhone                              |       | Ta bort |
|                                          | Autentiseringsapp                                                                                                    |                                     |       | Ta bort |
|                                          | E-post                                                                                                    | beata.k.kosmalaszczurek@vellinge.se | Ändra | Ta bort |

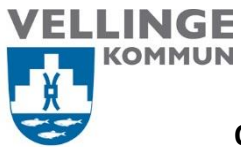

### Återställning vi självservice

Gå till sidan https://portal.microsoftonline.com/ChangePassword.aspx

Välj "Kan du inte komma åt ditt konto?"

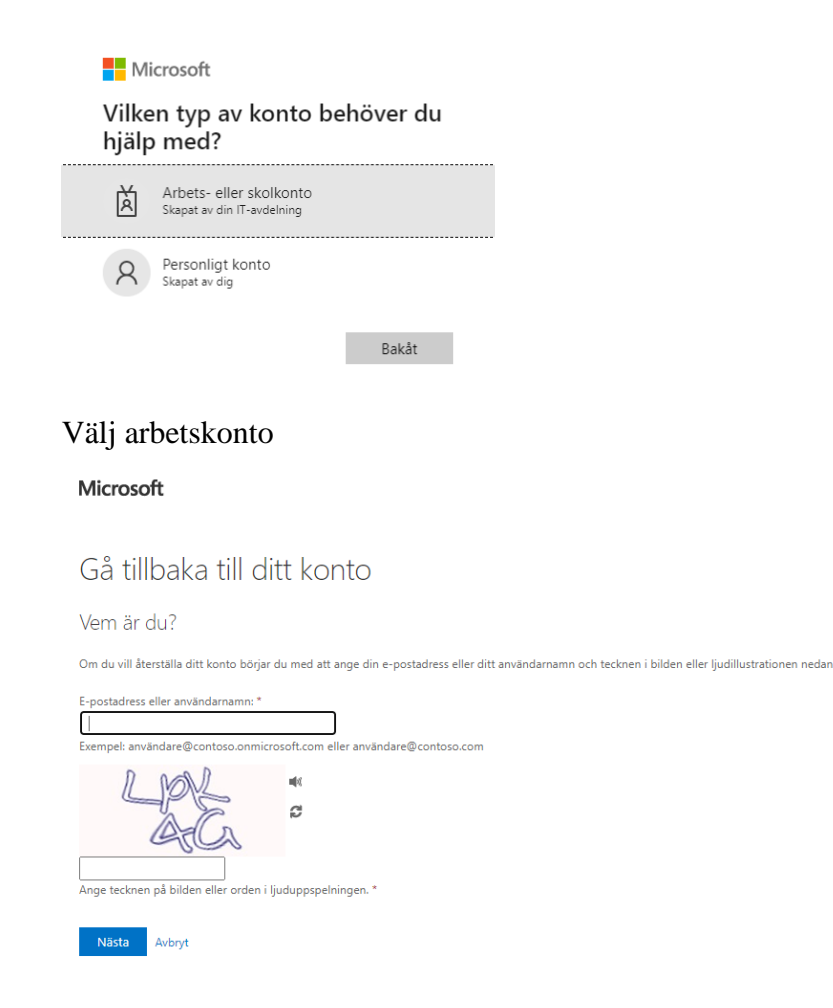

Skriv användarnamn eller e-postadress.

### **OBS!**

För dig som är anställd – Logga in med din Vellinge e-postadress

För dig som är entreprenör / leverantör / extern användare – Logga in med ditt

ext-xxxxx@vellinge.se exempelvis: ext-andsjo01@vellinge.se

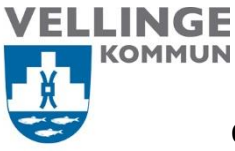

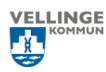

Gå tillbaka till ditt konto

verifieringssteg 1 > verifieringssteg 2 > välj ett nytt lösenord

| Välj den kontaktmetod som ska användas i första hand för verifiering:   |                                                                                                    |  |  |
|-------------------------------------------------------------------------|----------------------------------------------------------------------------------------------------|--|--|
| <ul> <li>Skicka e-post till min alternativa<br/>e-postadress</li> </ul> | Du får ett mejl med en verifieringskod till din alternativa e-postadress<br>(he*******@vellinge.se). |  |  |
| O Skicka ett sms till min<br>mobiltelefon                               |                                                                                                    |  |  |
| ○ Ring min mobiltelefon                                                 | E-post                                                                                               |  |  |
| ○ Godkänn ett meddelande på<br>min autentiserare                        |                                                                                                    |  |  |
| ○ Ange en kod från min<br>autentiserare                                 |                                                                                                    |  |  |
|                                                                         |                                                                                                    |  |  |

Avbryt

### Välj verifieringsmetoden

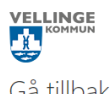

Gå tillbaka till ditt konto

verifieringssteg 1 > verifieringssteg 2 > välj ett nytt lösenord

| Välj den kontaktmetod som ska använ                          | das i första hand för verifiering:                    |
|--------------------------------------------------------------|-------------------------------------------------------|
| O Skicka e-post till min alternativa<br>e-postadress         | Vilket telefonnummer vill du använda för verifiering? |
| <ul> <li>Skicka ett sms till min<br/>mobiltelefon</li> </ul> | Sms:a mig på *********24                              |
| ○ Ring min mobiltelefon                                      | ○ Sms:a mig på ********43                             |
| O Godkänn ett meddelande på<br>min autentiserare             | Nāsta                                                 |
| OAnge en kod från min<br>autentiserare                       |                                                       |
|                                                              |                                                       |

Avbryt

# Skriv verifikationskod och tryck på nästa

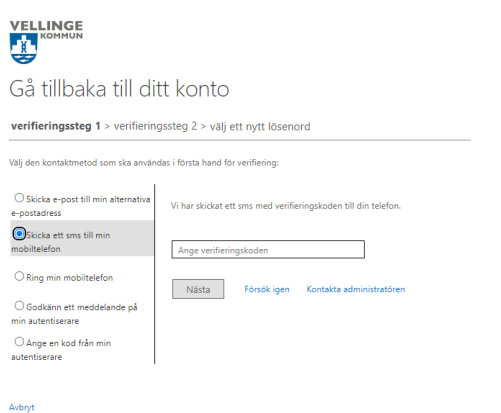

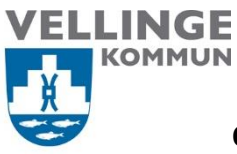

•

Omsorgsavdelningen

| Välj andra verifie                                         | ringssteg                                                                                           |
|------------------------------------------------------------|----------------------------------------------------------------------------------------------------|
|                                                            |                                                                                                    |
| Gå tillbaka till di                                        | tt konto                                                                                            |
| verifieringssteg 1 √ > verifieri                           | ngssteg 2 > välj ett nytt lösenord                                                                  |
| Välj den kontaktmetod som ska använd                       | das i andra hand för verifiering:                                                                   |
| Skicka e-post till min alternativa<br>e-postadress         | Du får ett mejl med en verifieringskod till din alternativa e-postadress<br>(be******@vellinge.se). |
| ○ Godkänn ett meddelande på<br>min autentiserare           |                                                                                                    |
| ○ Ange en kod från min<br>autentiserare                    | E-post                                                                                              |
|                                                            |                                                                                                    |
|                                                            |                                                                                                    |
| Avbryt                                                     |                                                                                                    |
|                                                            |                                                                                                    |
| Gå tillbaka till d                                         | itt konto                                                                                           |
| verifieringssteg 1 √ > verifie                             | ringssteg 2 > välj ett nytt lösenord                                                                |
| Välj den kontaktmetod som ska anvä                         | ndas i andra hand för verifiering:                                                                  |
| O Skicka e-post till min alternativa<br>e-postadress       | Ange koden som visas i din autentiseringsapp.                                                       |
| ⊖ Godkänn ett meddelande på<br>min autentiserare           | 851303                                                                                              |
| <ul> <li>Ange en kod från min<br/>autentiserare</li> </ul> | Nästa                                                                                               |
|                                                            |                                                                                                    |
| /äli nytt lösenoro                                         | l och bekräfta det nya lösenordet                                                                   |
| ang nya iosenore                                           | i oon ookiana aet nya tosenotaet.                                                                   |

Cå tillbaka till ditt konto verifieringssteg 1 

 \* Ange det nya lösenordet:

 \*

 \* Bekräfta det nya lösenordet:

 Slutför

 Avbryt

Tryck på slutfört. Nu får man logga in med det nya lösenordet.

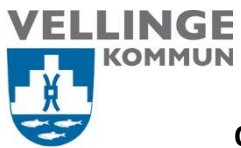

## Återställning vi Servisdesk

Ring eller mejla Servisdesk

Telefon: 040 42 53 33

E-mail: <a href="mailto:servicedesk@vellinge.se">servicedesk@vellinge.se</a>

Grundregeln när telefonin är nere och ni kan inte komma fram till Servicedesk, är att man måste mejla sina ärenden till <u>servicedesk@vellinge.se</u>.

Det är enda sättet för att hantera ärenden av tekniker under tiden det inte går att ringa. Servicedesk har snabb handläggningstid även på mejlen speciellt inte när det gäller lösenord.

Mall för att mejla in till Servicedesk:

- 1. Ange användarnamn.
- 2. Ange telefonnummer där lösenordet skickas ut. Telefonnummer borde bli registrerad på <u>https://mysignins.microsoft.com/security-info</u>

### **OBS!**

Om man inte har registrerat ett telefonnummer så får man inte något nytt lösenord när man ringer in, mejlar eller vill själv återställa lösenordet. Då lösenord skickas till närmaste chef. Detta för att undvika att vem som helst kan ringa in och få ett lösenord till ett konto.